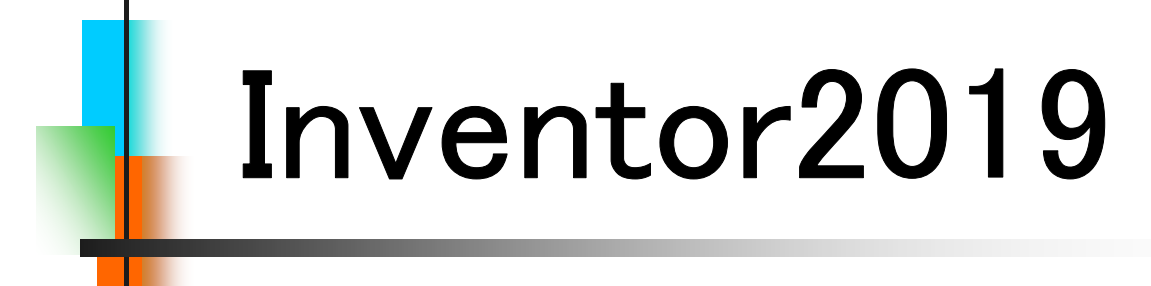

## Step1

## Parts & Assembly

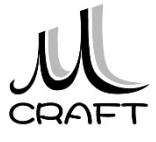

## 目次

### ■Part & Assembly編

### 第1章 基本

| 1. | Inventorの基本・・・・・・・・・・・・・・・・・・・・・・・・・・・・・・・・・・・・ | 9  |
|----|-------------------------------------------------|----|
| 2. | 初期設定 •••••                                      | 11 |
| 3. | 基本操作・・・・・・・・・・・・・・・・・・・・・・・・                    | 27 |

### 第2章 パーツモデリング

| 1. | モデリングの流れ・・・・・                                    | 43 |
|----|--------------------------------------------------|----|
| 2. | スケッチ作成時の注意点・・・・・・・・・・・・・・・                       | 44 |
| 3. | スケッチの練習・・・・・                                     | 46 |
| 4. | 推奨するパーツモデリング・・・・・・・・・・・・・・・・・・・・・・・・・・・・・・・・・・・・ | 52 |

### 第3章 パーツ作成①

| 1.フ  | ィーチャ  | 睘境∙∙∙ | • • • • |      | • • • |         | • • • | • • • • | • • • | • • • • | • • | 63  |
|------|-------|-------|---------|------|-------|---------|-------|---------|-------|---------|-----|-----|
| 2. / | パーツモデ | リング(  | 1)•••   |      |       | • • •   |       | • • •   |       |         | • • | 68  |
| 3. / | パーツモデ | リング(  | 2)•••   |      |       | • • •   |       |         |       |         | ••  | 76  |
| 4. / | パーツモデ | リング(  | 3)•••   |      |       | • • •   |       | • • •   |       |         | • • | 89  |
| 5. / | パーツモデ | リング(  | 4)•••   |      |       | · · • • | • • • |         | • • • | • • • • | • • | 99  |
| 6. 穴 | マフィーチ | 7     | • • • • |      | • • • |         |       |         | • • • | • • • • |     | 112 |
| 7. 湏 | 習」パー、 | ンモデリ  | ング(     | 1)•• | • • • |         |       |         | • • • |         | • • | 120 |
| 8. 湏 | 習」パー、 | ンモデリ  | ング(     | 2)•• | • • • |         |       |         | • • • |         | • • | 126 |

## 第4章 アセンブリ

| 1. アセンブリ環境・・・・・・・・・・・・・・・・・・・・・・・・・・・・・・・・・・・・        | 135 |
|-------------------------------------------------------|-----|
| 2. アセンブリ基本操作 ・・・・・・・・・・・・・・・・・                        | 136 |
| 3. アセンブリ拘束・・・・・・・・・・・・・・・・・・・・・・・・・・・・・・・・・・・・        | 137 |
| 4. 演習_アセンブリ拘束(1)・・・・・・・・・・・・・・・・・・・・・・・・・・・・・・・・・・・・  | 149 |
| 5. 演習_アセンブリ拘束(2) ************************************ | 155 |
| 6. コンポーネント作成 ・・・・・・・・・・・・・・・・・・                       | 166 |

## 第5章 パーツ作成②

| 1. | パーツモデリング(5)・・・・・・・・・・・・・・・・・・・・・・・・・・・・・・・・・・・・    | 172 |
|----|----------------------------------------------------|-----|
| 2. | 演習_パーツモデリング(3)・・・・・・・・・・・・・・・・・・・・・・・・・・・・・・・・・・・・ | 188 |
| 3. | 作業フィーチャ・・・・・・・・・・・・・・・・・・・・・・・・・・・・・・・・・・・・        | 202 |
| 4. | 演習パーツモデリング(4)・・・・・・・・・・・・・・・・・・・・・・・・・・・・・・・・・・・・  | 224 |

■Drawing & Practice編

## 第6章 図面作成

| 1. | 図面環境·····                                       | 9  |
|----|-------------------------------------------------|----|
| 2. | 図面基本操作(1) ************************************  | 10 |
| 3. | 図面ビューの編集・・・・・・・・・・・・・・・・・・・・・・・・・・・・・・・・・・・・    | 17 |
| 4. | 演習_ビュー作成(1)・・・・・・・・・・・・・・・・・・・・・・・・・・・・・・・・・・・・ | 24 |
| 5. | 図面基本操作(2) ************************************  | 30 |
| 6. | 演習_ビュー作成(2)・・・・・・・・・・・・・・・・・・・・・・・・・・・・・・・・・・・・ | 35 |
| 7. | 図面注記(部品図1) ************************************ | 45 |
| 8. | 図面注記(部品図2) ************************************ | 58 |
| 9. | 図面注記(組立図1) ************************************ | 68 |
| 10 | ). 図面注記(組立図2)·····                              | 80 |

### 第7章 総合演習

| 1. | 演習 ••••••                                          | 85  |
|----|----------------------------------------------------|-----|
| 2. | BASE作成·····                                        | 86  |
| 3. | SHAFT作成 ······                                     | 91  |
| 4. | HOLDER作成·····                                      | 96  |
| 5. | 回転ローラー軸受けアセンブリ・・・・・・・・・・・・・・・・・・・・・・・・・・・・・・・・・・・・ | 103 |
| 6. | BASE部品図 ·····                                      | 112 |
| 7. | SHAFT部品図 ·····                                     | 119 |
| 8. | HOLDER部品図·····                                     | 124 |
| 9. | 回転ローラー軸受け組立図・・・・・・・・・・・・・・・・・・・・・・・・・・・・・・・・・・・・   | 133 |

## スケッチの練習\_手順①

| ファイルの場所(I): 第2章_パーツモデリング<br>名前<br>マスケッチの練習                                                                                                    | 1. "第2章_パーツモデリング"フォルダ<br>から「スケッチの練習.ipt」をWクリッ<br>クして開きます。 |
|----------------------------------------------------------------------------------------------------|-----------------------------------------------------------|
| <ul> <li>スケッチの練習</li> <li>ビュー:マスター</li> <li>Origin</li> <li>ズケッチ1</li> <li>ズケッチ1</li> <li>ズケッチを繰り返し(R)</li> <li>パーツの終発</li> <li>コピー</li> <li>削除(D)</li> <li>スケッチ編集</li> <li>フケッチ編集</li> <li>フケッチ編集</li> </ul> | 2. ブラウザの"スケッチ1"で右クリックし<br>「スケッチ編集」を選択します。                 |
|                                                                                                    | 3. ナビゲーションバーの「ビュー正面」<br>をクリックします。                         |
| <ul> <li>スケッチの練習</li> <li>ビュー:マスター</li> <li>Origin</li> <li>         【         【         スケッチ1         </li> <li>         【         、         、         、</li></ul>                                           | 4. ブラウザの「スケッチ1」をクリックしま<br>す。                              |
| _ ¥ ◎ A<br>// ₹ = 11                                                                                                    | 5.「水平」をクリックします。                                           |

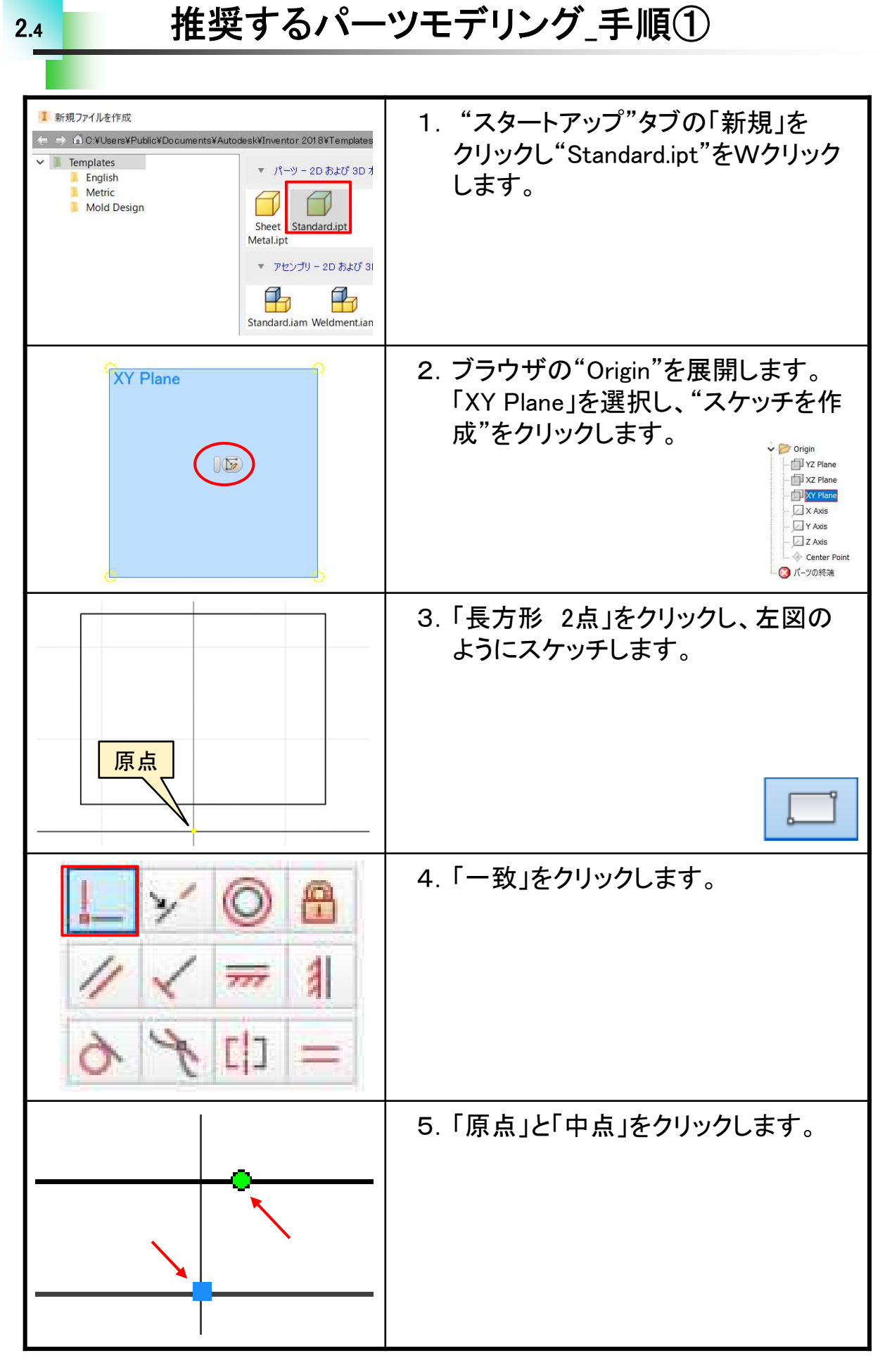

#### 【穴フィーチャについて】

機械部品では多くの場合、穴やねじ穴を加工します。3Dパーツを作成 する際に使用したいのが「穴フィーチャ」です。穴形状は押し出しや回転 フィーチャでも作成できますが、ねじ穴は作成できません。また、設計を 進める中でキリ穴をザグリ穴や皿穴などに変更しなければならなくなっ た場合、穴フィーチャで作成しておけば修正が簡単に行えます。3Dパー ツの穴加工には「穴フィーチャ」を使用することをお勧めします。

例:キリ穴からザグリ穴への変更

押し出しの場合 ザグリ穴を追加で作成する必要がある。

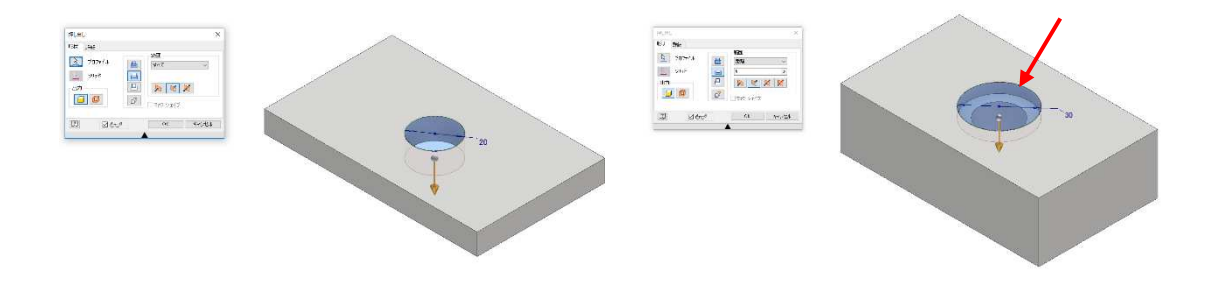

#### 穴フィーチャの場合

穴フィーチャの編集で簡単に変更できる。

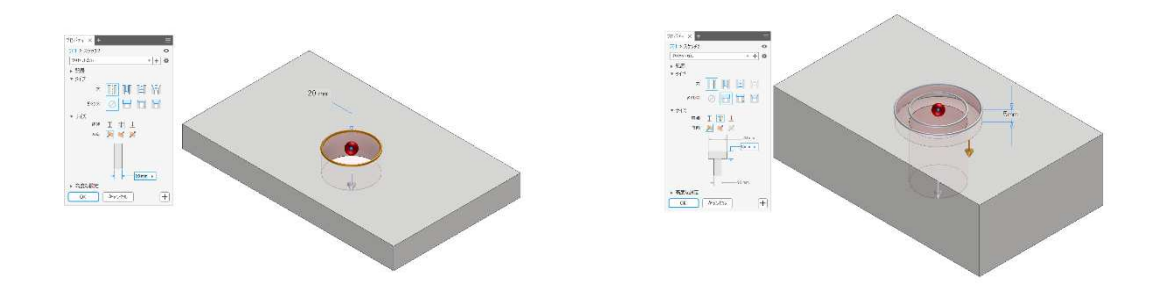

### 穴フィーチャ\_手順②

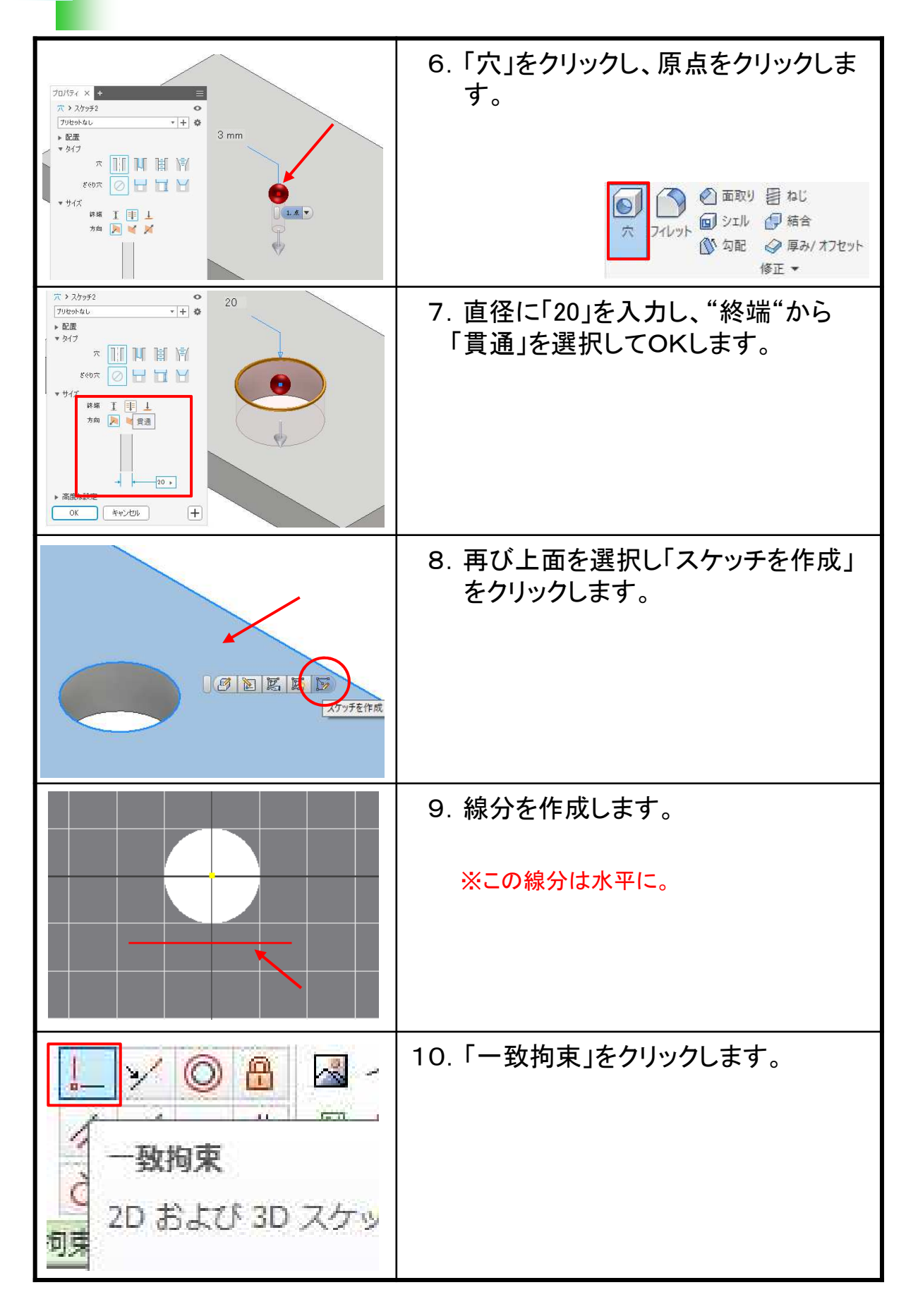

| <sup>3</sup> アセンブリ拘束_手順①                                                                                                    |                                                                                                    |  |  |  |  |
|----------------------------------------------------------------------------------------------------|----------------------------------------------------------------------------------------------------|--|--|--|--|
|                                                                                                    |                                                                                                    |  |  |  |  |
| <ul> <li>アセンジー・20 8よび 3D ユンボーネンドを始め立て<br/>シレビングーンジー・2D 8よび 3D ユンボーネンドを始め立て<br/>シレビングーンジー・2D 8よび 3D ユンボーネンドを始め立て<br/>アイル・ シーング・ シーンドの ・ CBD - 法記げきドキュシンドを作成 ・ CBD - 法記げきドキュシンドを作成 ・ CBD - 法記げきドキュシンドを作成 ・ Tレビングーンジー・アビングリの分解発発を作成 ・ アレビングーンジー・アビングリの分解発発を作成 ・ シーンビングリの分解発発を作成 ・ シーンビングリの分解発発を作成 ・ シーンビングリの分解発発を作る ・ ・・・・・・・・・・・・・・・・・・・・・・・・・・・・・・・・・・・</li></ul> | 1. "スタートアップ"タブの「新規」をク<br>リックし、「Standard.iam」をWクリック<br>します。                                                                   |  |  |  |  |
| アセンブリ     簡略化       アセンブリ     簡略化       合う     自由移動       配置     作成       コンポーネント     位置                                                                                                    | 2.「配置」アイコンをクリックします。<br>※既定で「コンテンツセンターから配置」に<br>なっている場合があります。文字側を<br>クリックして切り替えてください。                                         |  |  |  |  |
| 7アイルの場所(I):<br>第4章_アセンブリ<br>名前<br>り東PART-A<br>う<br>拘束PART-B<br>う<br>拘束PART-C<br>う<br>正接PART-A                                                                                                    | 3. 「第4章_アセンブリ」→「拘束PART-<br>A.ipt」をWクリックします。                                                                                  |  |  |  |  |
| Y を 90 度回転(Y)<br>X を 90 度回転(Z)<br>キャンセル(ESC) ×<br>Mates を使用(U)<br>「」 ホームとコー<br>一 前のビュー F5<br>操作方法(H)                                                                                                    | <ul> <li>4. 右クリックして「原点に固定して配置」<br/>を選択し、右クリックして「OK」又は「Esc」キーを押します。</li> <li>※複数配置する場合は「原点に固定して配置」選択後、連続してクリックします。</li> </ul> |  |  |  |  |
| 7ァイルの場所(I):<br>第4章_アセンブリ<br>名前<br>つ<br>拘束PART-A<br>う<br>拘束PART-B<br>う<br>拘束PART-C<br>う<br>正接PART-A                                                                                                    | 5. 同様にして「拘束PART-B.ipt」をWク<br>リックします。                                                                                         |  |  |  |  |

| 4.4演習_アセン                                                                                                    | フリ拘束(1)_手順(1)                                     |
|----------------------------------------------------------------------------------------------------|---------------------------------------------------|
| <ul> <li>アビンジー・20 あよび 30 エバポーネントを発展されていた。</li> <li>アビンジー・20 あよび 30 エバポーネントを発展されていた。</li> <li>アイル・登 Standard.sm<br/>法でも Macembly<br/>Weidment.tam</li> <li>アイル・登 Standard.sm<br/>法でも Accembly</li> <li>ビジロ・1日ビングを分けたりたりたかた</li> <li>ビジロ・1日ビング・ション・アビングルの分解発を発行れた</li> <li>ジジロ・コンジー・アビングルの分解発を発行れた</li> <li>ジジロ・コンジー・アビングルの分解発を発行れた</li> <li>ジジロ・コンジー・アビングルの分解発を発行れた</li> <li>ジジロ・コンジー・アビングルの分解発を発行れた</li> </ul> | 1. Standard.iamを立ち上げます。                           |
| ファイル     アセンブリ     箇略化       日本     合う     自由移動       配置     作成     合う     自由回転       コンポーネント・     位置・                                                                                                    | 2. 「配置」をクリックします。                                  |
| ファイルの場所(I):<br>第4章_アセンブリ<br>名前<br>「Tyouban_A<br>「Tyouban_B<br>う<br>拘束PART-A<br>う<br>拘束PART-B<br>う<br>拘束PART-C                                                                                                    | 3.「第4章_アセンブリ」→<br>「Tyouban_A.ipt」をWクリックします。       |
| Yを90度回転()<br>Xを90度回転(2)<br>キャンセル(ESC)<br>Mates を使用()<br>()<br>ホームビュー<br>手前のビュー<br>長<br>操作方法(1)                                                                                                    | 4. 右クリックして「原点に固定して配置」<br>を選択し、再度右クリックしてOKしま<br>す。 |
| ファイルの場所(I):<br>名前<br>「Tyouban_A<br>「Tyouban_A<br>「Tyouban_B<br>「拘束PART-A<br>」<br>拘束PART-B                                                                                                    | 5. 同様にして「Tyouban_B.ipt」をWク<br>リックします。             |

| 4.5 演習_アセン                                                                                                    | ブリ拘束(2)_手順①                                 |
|----------------------------------------------------------------------------------------------------|---------------------------------------------|
|                                                                                                    |                                             |
| <ul> <li>TUCUT-10 BAD 10 IL-R-RUHBER 27<br/>Weldmant.ism</li> <li>Bin-SERTSFRASULATION</li></ul>                                                    | 1. Standard.iamを立ち上げます。                     |
| アセンブリ     簡略化       日本     一       日本     一       配置     作成       コンポーネント     位置                                                                    | 2.「配置」をクリックします。                             |
|                                                                                                    | 3. 「第4章_アセンブリ」→「部品_11.ipt」<br>をWクリックします。    |
| Y を 90 度回転(Y)       X を 90 度回転(X)       Z を 90 度回転(Z)       キャンセル(ESC) ×       Mates を使用(J)       原点に固定して配置(C)       第 かのビュー       F5       操作方法(t) | 4. 右クリックして「原点に固定して配置」、<br>再度右クリックして「OK」します。 |
| ファイル名(N): CAM_SYSTEM<br>ファイルの種類(I): Autodesk Invent                                                                                                 | 5. ファイル名を「CAM_SYSTEM」として<br>保存します。          |

## 4.6 インプレイス コンポーネント作成\_手順①

|                                                                                                    | 1.「第4章_アセンブリ」<br>→「蝶番ASSY.iam」を開き"コンポー<br>ネント"パネルの「作成」をクリックし<br>ます。                                       |
|----------------------------------------------------------------------------------------------------|----------------------------------------------------------------------------------------------------|
| コンポーネントをインプレイス作成         新しいコンポーネント名(N)         ビン         第新しいファイルの場所(F)         F**Oドライブ¥Sample_Data_Step1_2019¥第4章_アセンブリ         既定の部品表構成(D)         第スタンダード         図据Uた面にスケッチ平面を拘束(C) | 2. ダイアログを以下のように設定しOK<br>します。<br>新しいコンポーネント名・・・ピン<br>新しいファイルの場所・・・<br>第4章_アセンブリフォルダ<br>"選択した面に・・・"にチェックをする |
| <ul> <li>柴番ASSY.iam</li> <li>関係</li> <li>リプレゼンテーション</li> <li>Origin</li> <li>YZ Plane</li> <li>XZ Plane</li> <li>XY Plane</li> </ul>                                                       | 3. ブラウザの"Origin"から「XY Plane」<br>をクリックします。<br>※これはパーツのXY平面とアセンブリの<br>XY平面をそろえる操作です。                        |
| した<br>2D スケッチを<br>開始                                                                                                    | 4.「2Dスケッチを開始」アイコンをクリッ<br>クします。<br>※ビューが変わってしまう場合は"ホーム<br>ビュー"にしてください。                                     |
|                                                                                                    | 5. 蝶番_Aの左図面をクリックします。<br>※"ホームビュー"にしてください。                                                                 |

## シェルフィーチャ\_作成手順①

5.1

| ファイルの場所(I):<br>第5章_パーツ作成②<br>名前<br>GABLE SUPPORT<br>COVER PLATE<br>PLATE<br>71-チャ作成_シェル<br>71-チャ作成_ス1-プ                      | 1. 第5章_パーツ作成②<br>→「フィーチャ作成_シェル.ipt」をWク<br>リックします。                                                                                                    |
|----------------------------------------------------------------------------------------------------|----------------------------------------------------------------------------------------------------|
| <ul> <li>              面取り 目 れ             ジェル ジェル      </li> <li>             レット             ジェル             ジェル</li></ul> | 2. "修正"パネルの「シェル」をクリックし<br>ます。                                                                                                    |
|                                                                                                    | 3. モデルを回転させ、裏面を表示させます。                                                                                                    |
|                                                                                                    | 4. "除去する面"として裏面を選択します。 ジェル ジェル ジェル ジェル ジェル ジェル ジェル ジェル ジェル ジェル ジェル ジェル ジェル ジェル ジェル ジェル ジェル ジェル ジェル ジェル ジェル ジェル ジェル ジェル ジェル ジェル ジェル ジェル ジェル ジェル ジェル ジェル ジェル ジェル ジェル ジェル ジェル ジェル ジェル ジェル ジェル ジェル ジェル ジェル ジェル ジェル ジェル ジェル ジェル ジェル ジェル ジェル ジェル ジェル ジェル ジェル ジェル ジェル ジェル ジェル ジェル ジェル |
| ジェル 詳細            ・         ・         ・                                                                                      | 5. "厚さ"の値を「1.5」にします。                                                                                                    |

パターンフィーチャ(矩形状)\_作成手順①

| ファイルの場所(I): 第5章_パーツ作成②<br>名前<br>GABLE SUPPORT<br>COVER PLATE<br>PLATE<br>フィーチャ作成_シェル<br>ユィーチャ作成_パターソ | 11. 第5章_パーツ作成②<br>→「フィーチャ作成_パターン.ipt」<br>をWクリックします。 |
|----------------------------------------------------------------------------------------------------|-----------------------------------------------------|
| <ul> <li>記 矩形状</li> <li>砂 円形状</li> <li>N ミラー</li> <li>パターン</li> </ul>                                | 12. "パターン"パネルの「矩形状」を<br>クリックします。                    |
|                                                                                                    | 13. フィーチャとして左図「穴2」をクリック<br>します。                     |
| 方向 1<br>*** 二、                                                                                       | 14. "方向1"の矢印ボタンをクリックします。                            |
|                                                                                                    | 15. 左図参考にエッジをクリックします。                               |

# スイープフィーチャ\_作成手順①

5.1

| <ul> <li>ファイルの場所(I):</li> <li>第5章_パーツ作成②</li> <li>名前</li> <li>CABLE SUPPORT</li> <li>COVER PLATE</li> <li>PLATE</li> <li>フィーチャ作成_シェル</li> <li>フィーチャ作成_スイープ</li> <li>フィーチャ作成_パターン</li> </ul> | 41. 第5章_パーツ作成②<br>→「フィーチャ作成_スイープ.ipt」<br>をWクリックします。                                |
|----------------------------------------------------------------------------------------------------|------------------------------------------------------------------------------------|
| ● 中<br>平<br>面<br>・<br>上<br>し<br>し<br>し<br>し<br>し<br>し<br>し<br>し<br>し<br>し<br>し<br>し<br>し                                                                                                    | 42. "作業フィーチャ"パネルの「平面」<br>アイコンをクリックします。                                             |
|                                                                                                    | 43. モデルの前面パネル部をクリックし<br>右方向に少しドラッグします。<br>オフセット値に「-40」と入力しチェック<br>(OK)ボタンをクリックします。 |
|                                                                                                    | 44. 「2Dスケッチを開始」アイコンをクリッ<br>クし、作業平面をクリックします。<br>※手順45の表示になった場合は、<br>手順46へ進んでください。   |
|                                                                                                    | 45.「面を表示」をクリックし、作業平面を<br>クリックして左図の様に正面に向け<br>ます。                                   |

## ミラーフィーチャ\_作成手順①

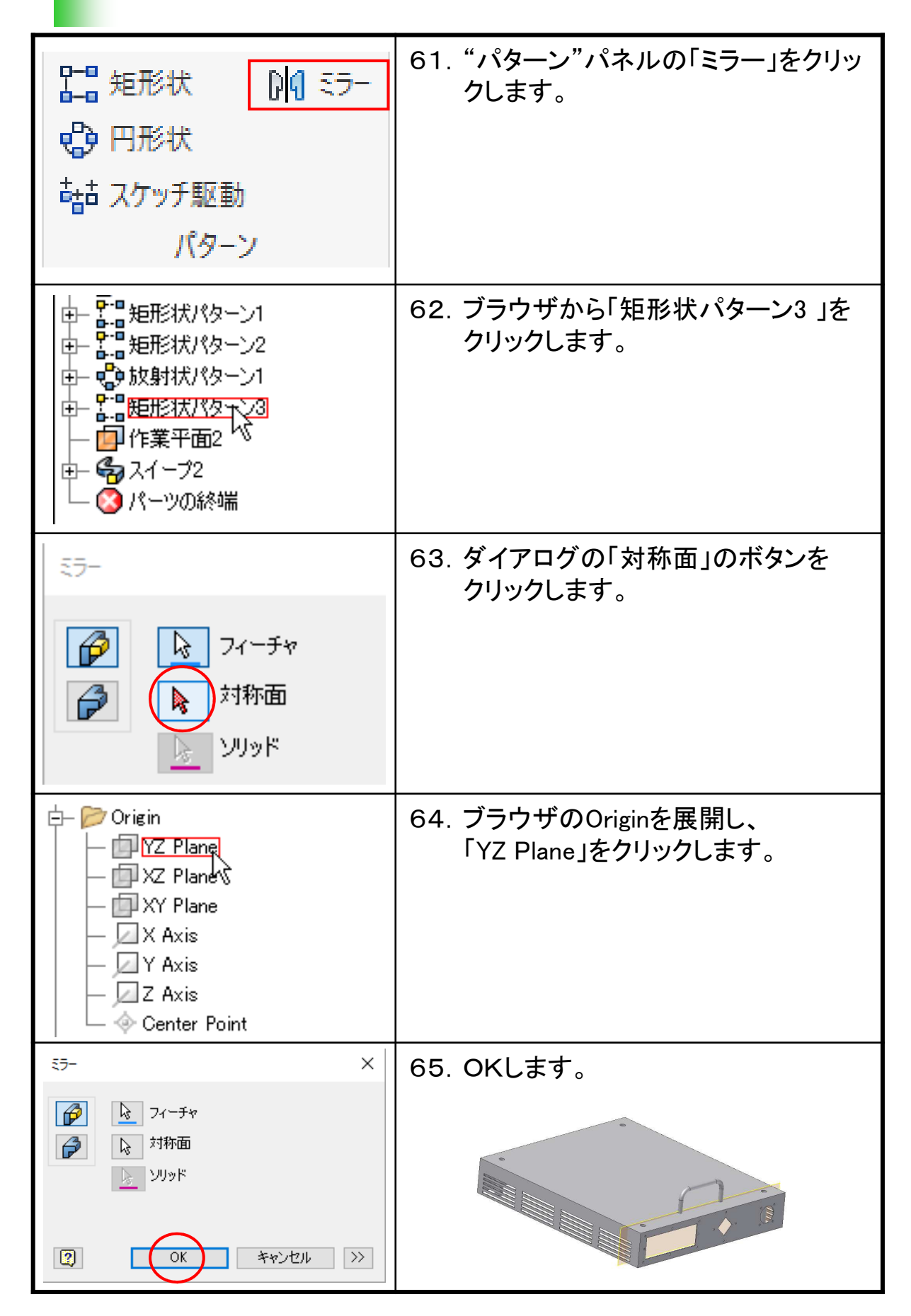

## 演習\_矩形状パターン\_手順①

5.2

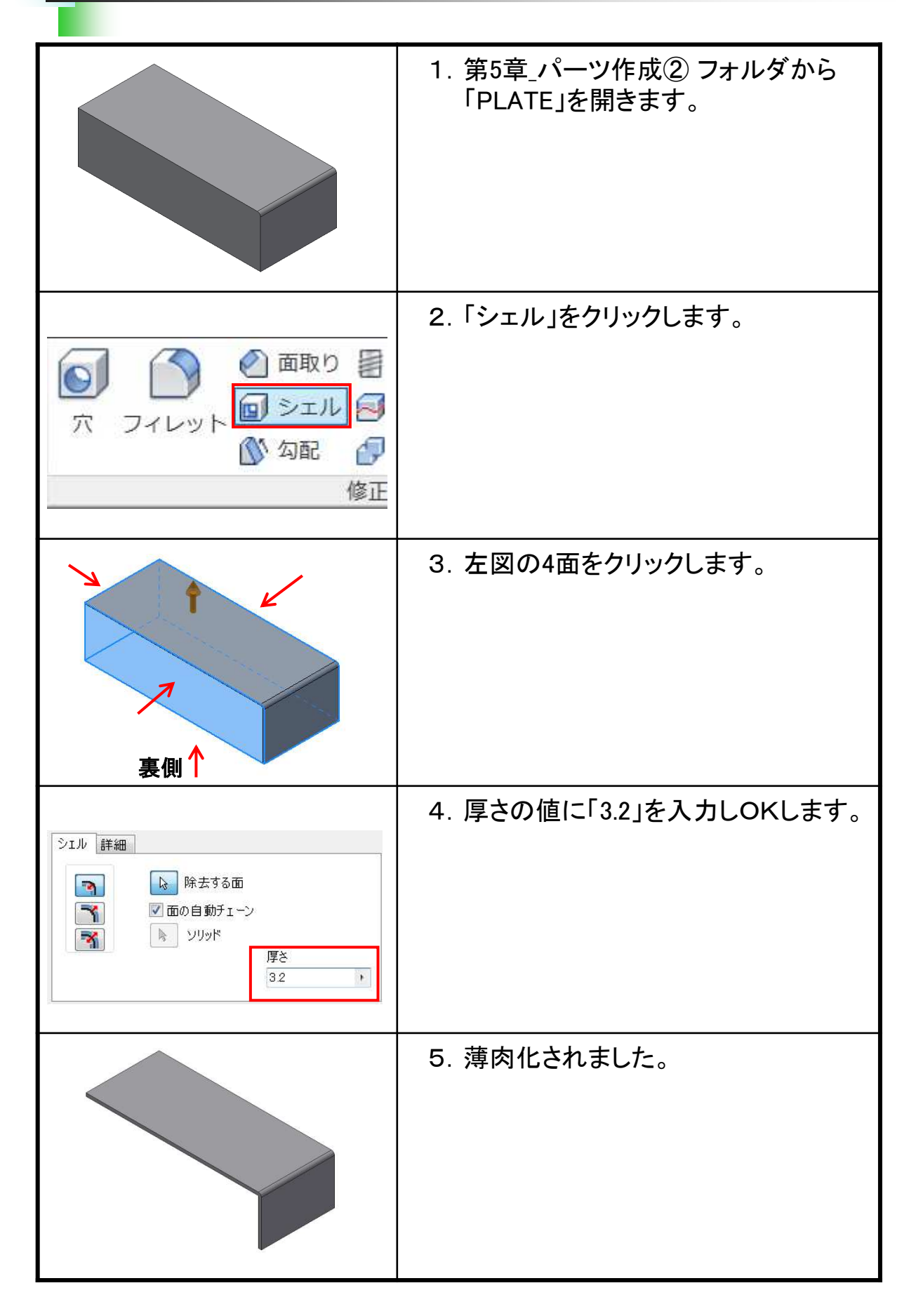

## 演習\_円形状パターン\_手順①

|                   | 1. 第5章_パーツ作成② フォルダから<br>「COVER PLATE」を開きます。 |
|-------------------|---------------------------------------------|
|                   | 2. 左図の面を選択します。                              |
| 10回尾属区<br>スケッチを作成 | 3. ショートカットの「スケッチを作成」を<br>クリックします。           |
|                   | 4. ビューを変更し、左図丸印付近に<br>「点」を作成します。            |
| 45°               | 5. 円、線分、拘束を追加し点の位置を<br>確定します。               |

## 演習\_スイープ\_手順①

|         | 1. 第5章_パーツ作成② フォルダから<br>「CABLE SUPPORT」を開きます。                                                                                        |
|---------|----------------------------------------------------------------------------------------------------|
|         | 2. ブラウザのOriginから「XZ Plane」を<br>クリックします。<br>CABLE SUPPORT.ipt<br>中ロソリッドボディ(1)<br>モニュー: Master<br>P Origin<br>P YZ Plane<br>P XY Plane |
| スケッチを作成 | 3. 「スケッチを作成」をクリックします。<br>※オプションの設定により、手順6へ進ん<br>でください。                                                                               |
|         | 4. ビューキューブの「下」をクリックしま<br>す。                                                                                                    |
|         | 5. ビューを左図のようにします。                                                                                                    |

### 作業フィーチャ\_作成手順①

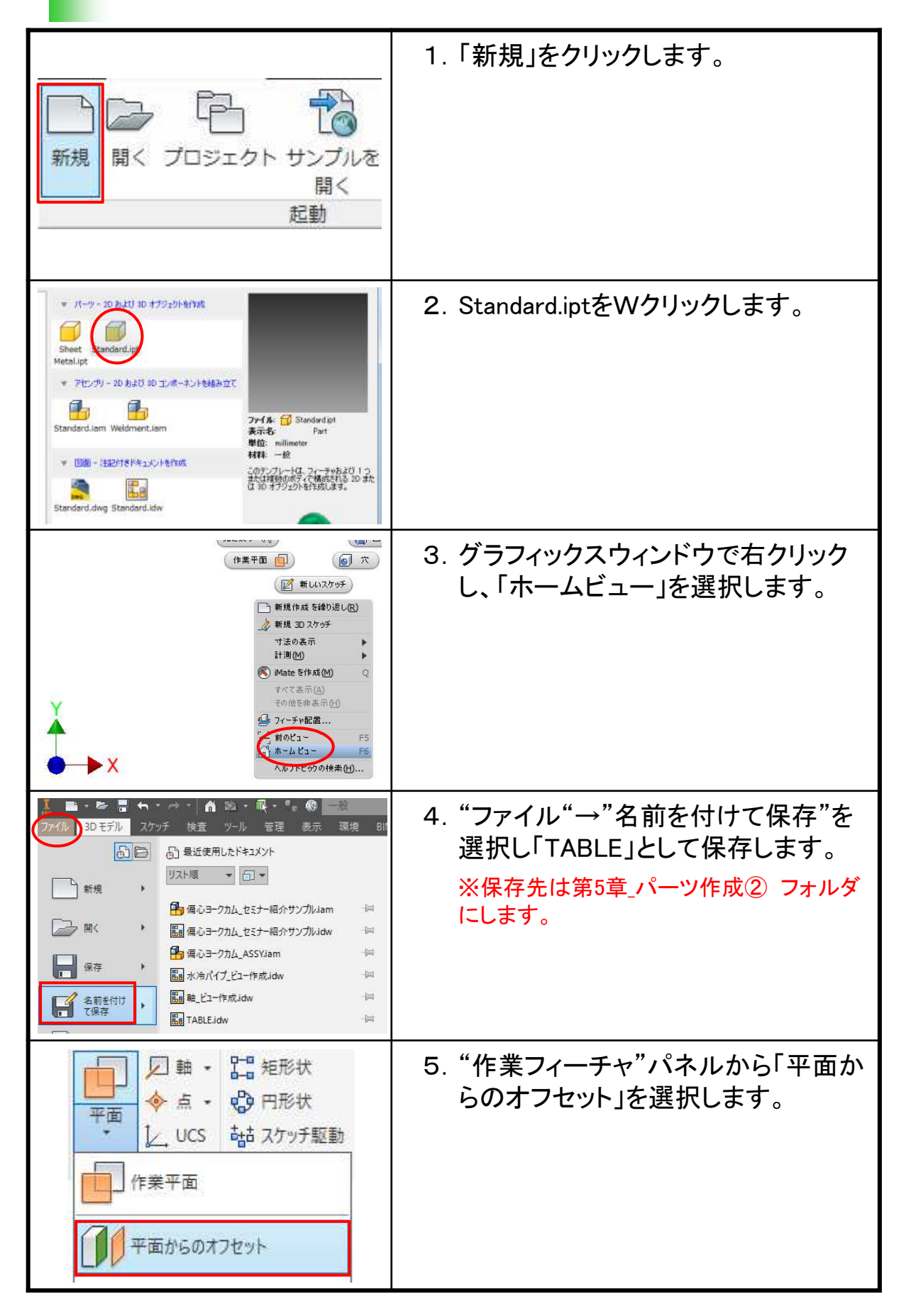

### 演習\_パーツモデリング(4)\_手順①

5.4

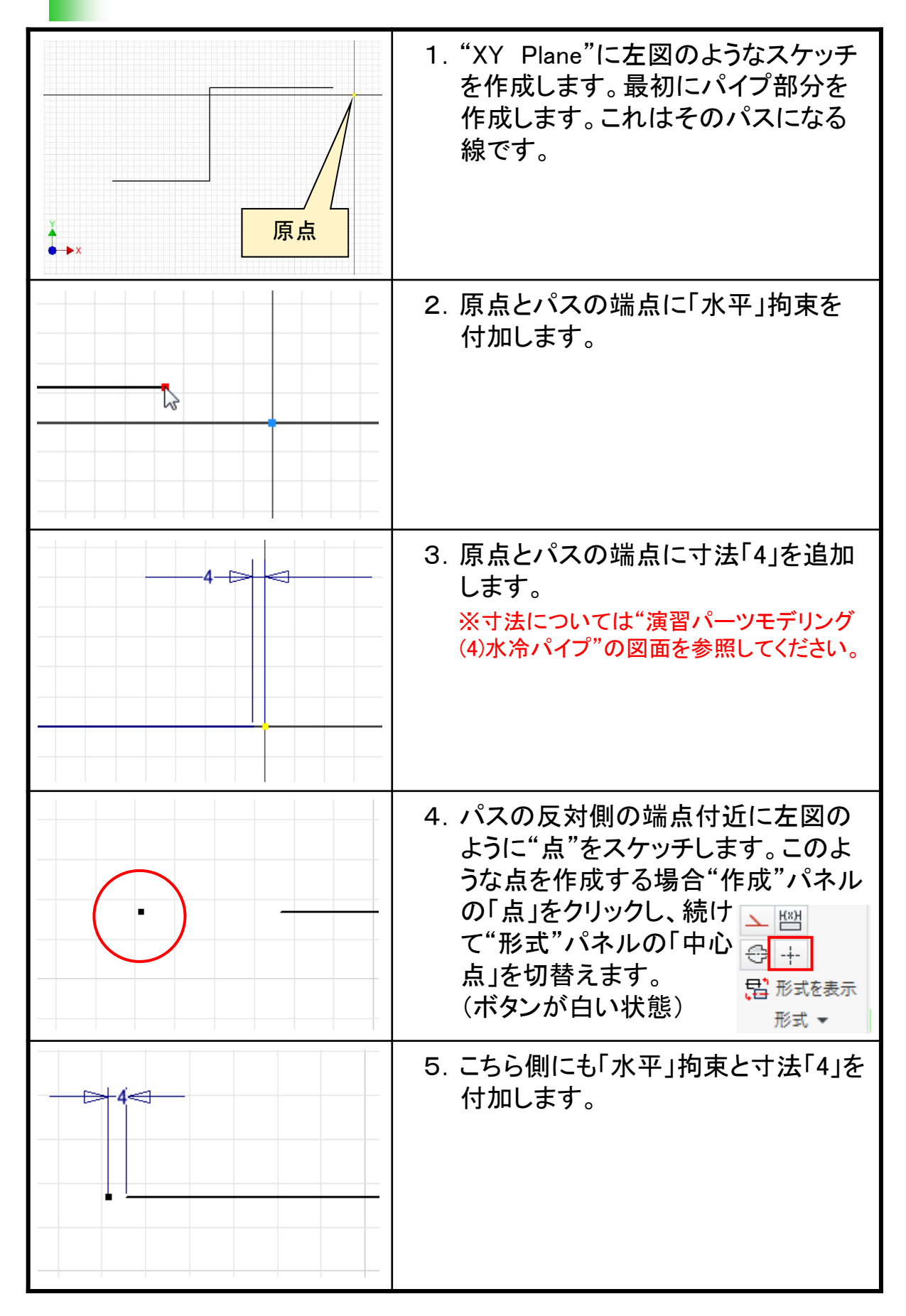

#### Inventor2019 Step1 Parts & Assembly

.....

平成31年 2月 発行 著 者:田中正史 印刷・製作:Mクラフト

=お問い合わせ= 神奈川県小田原市本町2-2-16 陽輪台小田原205 TEL 0465-43-8482 FAX 0465-43-8482 Eメール info@mcraft-net.com ホームページ http://www.mcraft-net.com

・本書中の商品名は各社の商標または登録商標です。

・許可なしに本書の一部または全部を転載・複製することを禁止します。

・本書の一部または全部を用いて、教育を行う場合は書面にて上記宛事前にご連絡ください。